## **SGP-100**

## Manual de Instalação e utilização

A instalação do SGP-100 é feita através do arquivo "setup.exe" que está disponível em mídia que acompanha o aparelho e em nosso site: https://www.elec.com.br/downloads.

A Figura 1 a seguir representa o início da instalação:

| SGP-100 - Programa de Ins | talação                                                                                                    | -                                                                                                    |                                                                                                    | ×                                                                                                    |
|---------------------------|----------------------------------------------------------------------------------------------------|----------------------------------------------------------------------------------------------------|----------------------------------------------------------------------------------------------------|----------------------------------------------------------------------------------------------------|
|                           | Bem-vindo ao Assist<br>Instalação de SGP-1<br>Este Assistente instalará SGP-100 ver<br>computador.<br>É recomendado que você feche todos<br>antes de continuar.<br>Clique em Avançar para continuar, ou<br>do Programa de Instalação. | ente d<br>00<br>rsão 1.01 n<br>s os outros<br>u em Cance                                                                                                    | e<br>o seu<br>aplicativo:<br>lar para sa                                                                                               | s<br>air                                                                                                    |
|                           | Ava                                                                                                    | ançar >                                                                                                    | Cance                                                                                                    | elar                                                                                                    |
|                           | SGP-100 - Programa de Ins                                                                                                    | SGP-100 - Programa de Instalação         SGP-100 - Programa de Instalação         SGP-100 - Programa de Instalação         SGP-100 - Programa de Instalação         SGP-100 - Programa de Instalação | <ul> <li>SGP-100 - Programa de Instalação</li> <li>SGP-100 - Programa de Instalação da Casa Sas Sas Casa Casa Casa Casa Casa</li></ul> | SGP-100 - Programa de Instalação       –         Image: Signa de Instalação       –         Image: Signa de Instalação       –         Image: Signa de Instalação       –         Image: Signa de Instalação       –         Image: Signa de Instalação       –         Image: Signa de Instalação       –         Image: Signa de Instalação       –         Image: Signa de Instalação       –         Image: Signa de Instalação       – |

Figura 1

Clique em Avançar.

A Figura 2 representa o local de instalação do sistema. É criada uma pasta chamada SGP-100 na raiz de seu computador. Clique em Avançar:

| 6 | SGP-100             | ) - F     | Pr    | ogr          | ama                  | de Ir        | nstala                | ição  |        |       |        |       |       |       |       |       | -      |      |      |       | ×  |
|---|---------------------|-----------|-------|--------------|----------------------|--------------|-----------------------|-------|--------|-------|--------|-------|-------|-------|-------|-------|--------|------|------|-------|----|
|   | Selecione<br>Onde S | sgr       | o I   | 100          | <b>al de</b><br>deve | Des<br>ser i | <b>tino</b><br>nstala | ado?  |        |       |        |       |       |       |       |       |        |      |      | 6     | R  |
|   |                     |           | 0     | Pro          | grama                | a de I       | Instal                | ação  | insta  | alará | SG     | P-10  | 0 na  | seg   | uinte | e pas | ta.    |      |      |       |    |
|   | Para co<br>clique e | ont<br>em | n tin | uar,<br>rocu | cliqu<br>rar.        | e em         | Avar                  | nçar. | Se v   | ocê   | dese   | eja e | scoli | ner ( | uma ( | past  | a difi | eren | te,  |       |    |
|   | C:\SGP              | P-1       | 10    | 0            |                      |              |                       |       |        |       |        |       |       |       |       |       | F      | rocu | ırar | •     |    |
|   | São neo             | ece:      | ess   | ário         | s pek                | mer          | 10s 2,                | 2 ME  | ) de e | spag  | ço liv | /re e | em di | sco.  |       |       |        |      |      |       |    |
|   |                     |           |       |              |                      |              |                       |       |        |       |        | < Va  | ltar  |       | Ava   | ança  | r >    |      | Ca   | ncela | ir |

A Figura 3 representa o nome do atalho que vai ser criado no seu menu iniciar para a utilização do sistema SGP-100. Clique em Avançar

| 6 | SGP-100             | - Programa d                          | e Instalação                   |                  |              |               | -         |           | ×    |
|---|---------------------|---------------------------------------|--------------------------------|------------------|--------------|---------------|-----------|-----------|------|
|   | Seleciona<br>Onde o | <b>ar a Pasta do</b><br>Programa de I | Menu Iniciar<br>nstalação deve | r<br>e colocar ( | os atalhos o | do programa   | ?         | (         |      |
|   |                     | O Programa d<br>do Menu Inici         | de Instalação ir<br>ar.        | rá criar os      | atalhos do   | programa n    | a seguir  | nte pasta | 3    |
|   | Clique e<br>Procura | em Avançar par<br>Ir.                 | a continuar. Se                | e você qu        | iser escolhe | er outra pasi | ta, cliqu | e em      |      |
|   | SGP-10              | 00                                    |                                |                  |              |               | Pro       | curar     |      |
|   |                     |                                       |                                |                  |              |               |           |           |      |
|   |                     |                                       |                                |                  |              |               |           |           |      |
|   |                     |                                       |                                | [                | < Voltar     | Avança        | ar >      | Cano      | elar |

Figura 3

A Figura 4, a seguir cria um atalho para o SGP-100 na área de trabalho. Escolha a opção e clique em Avançar.

| 🔊 SGP-100 - Programa de Instalação                                                                                | -            |           | $\times$ |
|----------------------------------------------------------------------------------------------------|--------------|-----------|----------|
| Selecionar Tarefas Adicionais<br>Quais tarefas adicionais devem ser executadas?                                   |              | C         |          |
| Selecione as tarefas adicionais que você deseja que o Programa d<br>enquanto instala SGP-100 e clique em Avançar. | le Instalaçã | ão execut | te       |
| Ícones adicionais:                                                                                                |              |           |          |
| 🔽 Criar um ícone na Área de Trabalho                                                                              |              |           |          |
|                                                                                                    |              |           |          |
|                                                                                                    |              |           |          |
|                                                                                                    |              |           |          |
|                                                                                                    |              |           |          |
|                                                                                                    |              |           |          |
|                                                                                                    |              |           |          |
|                                                                                                    |              |           |          |
| < Voltar Ava                                                                                                    | ançar >      | Can       | celar    |

Figura 4

A Figura 5 mostra onde o sistema será instalado, qual pasta a ser criada no menu iniciar e as tarefas adicionais que foram escolhidas. Clique em Instalar.

| Descharger Taskalar                                                                                                    |              |        |
|----------------------------------------------------------------------------------------------------|--------------|--------|
| O Programa de Instalação está pronto para começar a instalação de SGI<br>seu computador.                                                                | P-100 no     |        |
| Clique Instalar para iniciar a instalação, ou clique em Voltar se você quer<br>alterar alguma configuração.                                             | r revisar ou |        |
| Local de destino:<br>C:\SGP-100<br>Pasta do Menu Iniciar:<br>SGP-100<br>Tarefas adicionais:<br>Ícones adicionais:<br>Criar um ícone na Área de Trabalho |              | •      |
| Voltar Instalar                                                                                                    | Ca           | ncelar |

Figura 5

Clicando em instalar o sistema irá fazer a instalação do software e dos demais aplicativos que foram escolhidos.

Recomenda-se não excluir nenhum dos arquivos que foram instalados na pasta C:\SGP-100 porque para o sistema funcionar corretamente estes arquivos são necessários.

Caso necessite desinstalar o sistema vá em Painel de Controle/adicionar ou remover programas e procure por SGP-100.

## ORIENTAÇÃO PARA A UTILIZAÇÃO DO SGP-100

Após a instalação será criado um ícone na área de trabalho de seu computador com o nome de SGP-100.

Para utilizá-lo, siga os passos a seguir:

- 1- Inicie o aplicativo "SGP-100" que você instalou em seu computador;
- 2- A Figura 6 apresenta a tela de inicial do software:

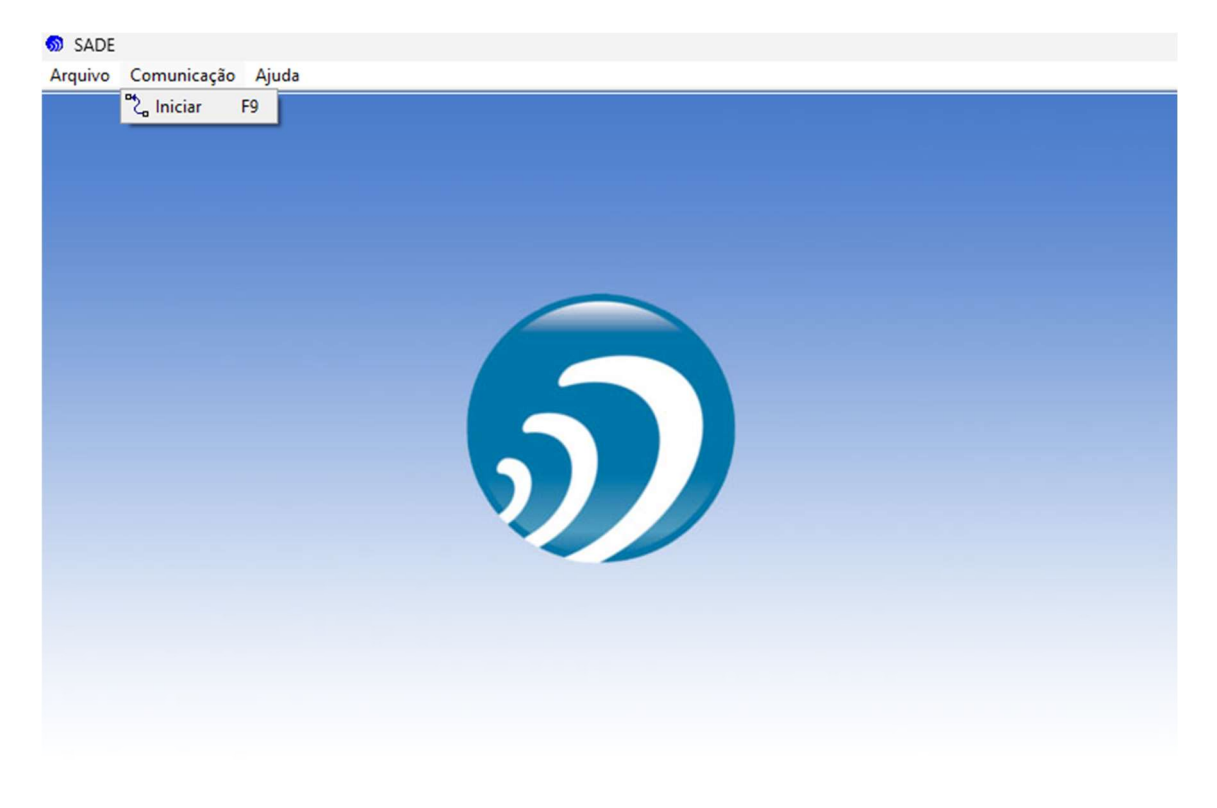

Figura 6

3- Conecte o cabo de comunicação no computador e no aparelho, ligue o etilômetro e espere aparecer no display do equipamento a palavra "SOPRAR>>";

4- Clique na opção "Comunicação" e em seguida em "Iniciar" ou pressione F9 do seu teclado;

5- Escolha a opção "Conexão USB" e em seguida clique em OK;

Certifique de verificar em seu computador, em "Gerenciador de dispositivos" se a Porta de comunicação está correta.

| ta de comunicação |                        |
|-------------------|------------------------|
| COM1              | Porta de comunicação : |
| COM2              | COM5                   |
| Conexão USB       |                        |

6- Com o aparelho aparecendo "SOPRAR" em seu display clique no botão "Iniciar Comunicação", conforme a Figura 7:

| SADE ELEC - Iniciar comunica                           | ção                       |
|--------------------------------------------------------|---------------------------|
| Seqüência de comunicaçã                                | o PC - Bafômetro          |
| - Ligue o bafômetro e espere                           | e o autoteste.            |
| - Quando o display mostrar "<br>"Iniciar Comunicação". | SOPRAR >>" dique no botão |
| X Cancelar                                             | Iniciar Comunicação       |

Figura 7

7- A próxima tela fornece os dados do aparelho, clique em avançar:

A seguir o software fornece as opções existentes, selecione a desejada e clique em avançar, a senha é fornecida como padrão de fábrica 1234, podendo ser alterada conforme necessidade do operador:

| elecione uma das seguintes opções : |  |
|-------------------------------------|--|
| Descarregar memória                 |  |
| C Apagar memória                    |  |
| 🔿 Acertar relógio                   |  |
| Trocar senha de usuário             |  |
| 🔿 Mostrar / Ocultar valor no teste  |  |
| 🔿 Gravar nome do operador           |  |
| 🔿 Finalizar comunicação             |  |

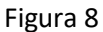

8- Escolha a opção desejada dando um clique.

 a) Descarregar Memória: Esta opção permite a visualização de todos os testes existentes na memória do equipamento e caso seja necessário os testes podem ser salvos em um arquivo no computador, cujo diretório e nome do arquivo será dado pelo usuário logo após a transferência dos dados. b) *Apagar Memória:* Esta opção irá apagar todos os dados existentes na memória do etilômetro.

## NOTA: Esta opção só deverá ser utilizada após, os dados serem transferidos para o computador, pois caso contrário todos os dados armazenados no etilômetro serão perdidos.

- c)- Ajustar data e hora: Esta opção irá apresentar o quadro contendo a hora e data do aparelho e a HORA e DATA do sistema (computador), caso deseje atualizar o etilômetro, clique em "Ajuste a data e hora do bafômetro". O relógio do equipamento será ajustado de acordo com a data e hora de seu computador.
- d)- Trocar senha: Esta opção permite que a senha "1234", que sai programada de fábrica, seja substituída por uma nova senha, de 4 dígitos, a critério do responsável.
- e) *Mostrar / Ocultar valor:* Esta opção pode incluir ou deixar invisível o valor do teste que foi efetuado, conforme necessidade do usuário.
- f) Gravar nome do operador: Esta opção grava o nome da empresa detentora do aparelho, é possível preencher até 16 caracteres.
- g) -*Finalizar Comunicação:* Esta opção finaliza a comunicação do equipamento com o SGP-100.
- 8- Finalizada a comunicação, o SGP apresentará a primeira tela de comunicação;